## Canon

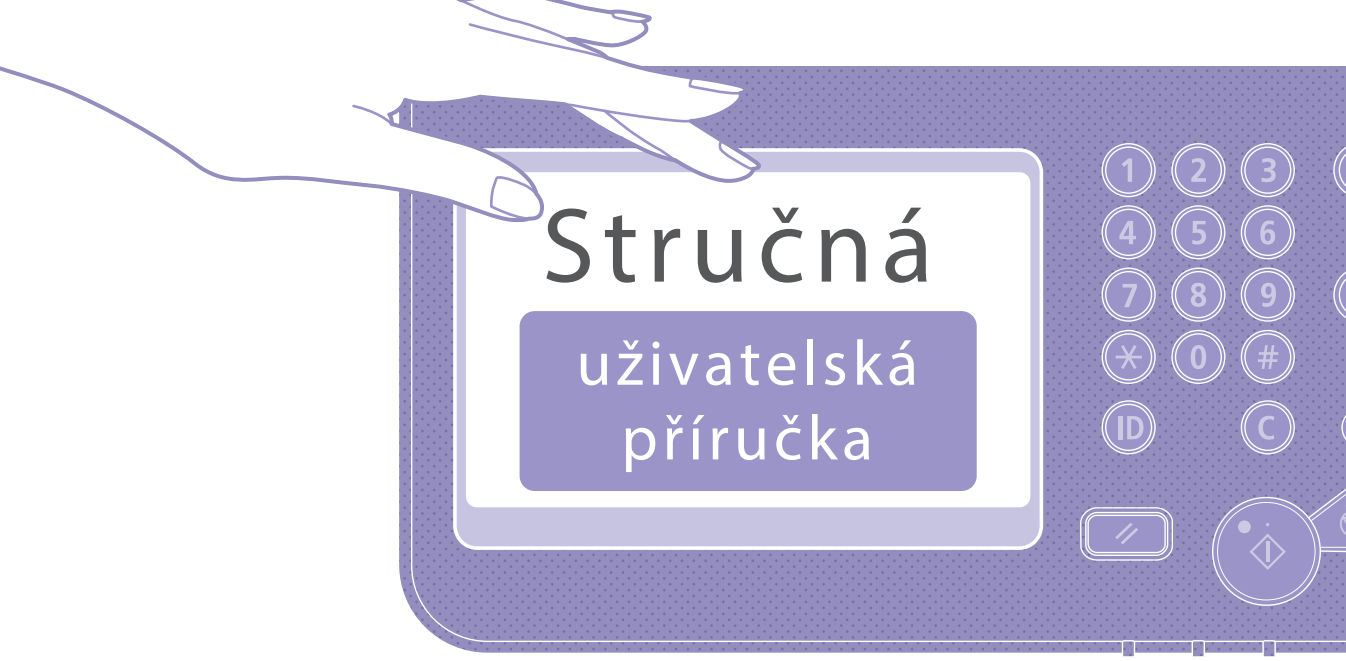

| Česky |  |  |
|-------|--|--|
|       |  |  |
|       |  |  |
|       |  |  |
|       |  |  |

# Stručná

uživatelská příručka

| Naučte se správně používat svůj stroj | 4  |  |
|---------------------------------------|----|--|
| Rady pro kopírování                   |    |  |
| Rady pro tisk                         |    |  |
| Rady pro faxování                     |    |  |
| Rady pro skenování                    |    |  |
| Rady pro registraci míst určení       | 10 |  |

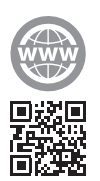

Pro získání nápovědy přejděte na adresu canon.com/oip-manual a přečtěte si Uživatelskou příručku, která popisuje všechny funkce tohoto přístroje.

Příručku uložte na bezpečném místě, abyste ji měli v případě potřeby po ruce.

V závislosti na používaném modelu zařízení nemusejí být některé funkce k dispozici.

Informace obsažené v tomto dokumentu podléhají změnám bez předchozího upozornění.

#### V případě, že je model vašeho stroje určen pouze pro tisk

Stroj určený pouze pro tisk nelze použít pro další funkce jiné než tisk. I když tato příručka obsahuje popisy funkcí a činností pro kopírování, faxování a skenování a také tisk, přečtěte si pouze nezbytný popis pro používání stroje.

phirudka

# Naučte se správně používat svůj stroj

Tato část obsahuje stručný přehled základních činností vašeho stroje.

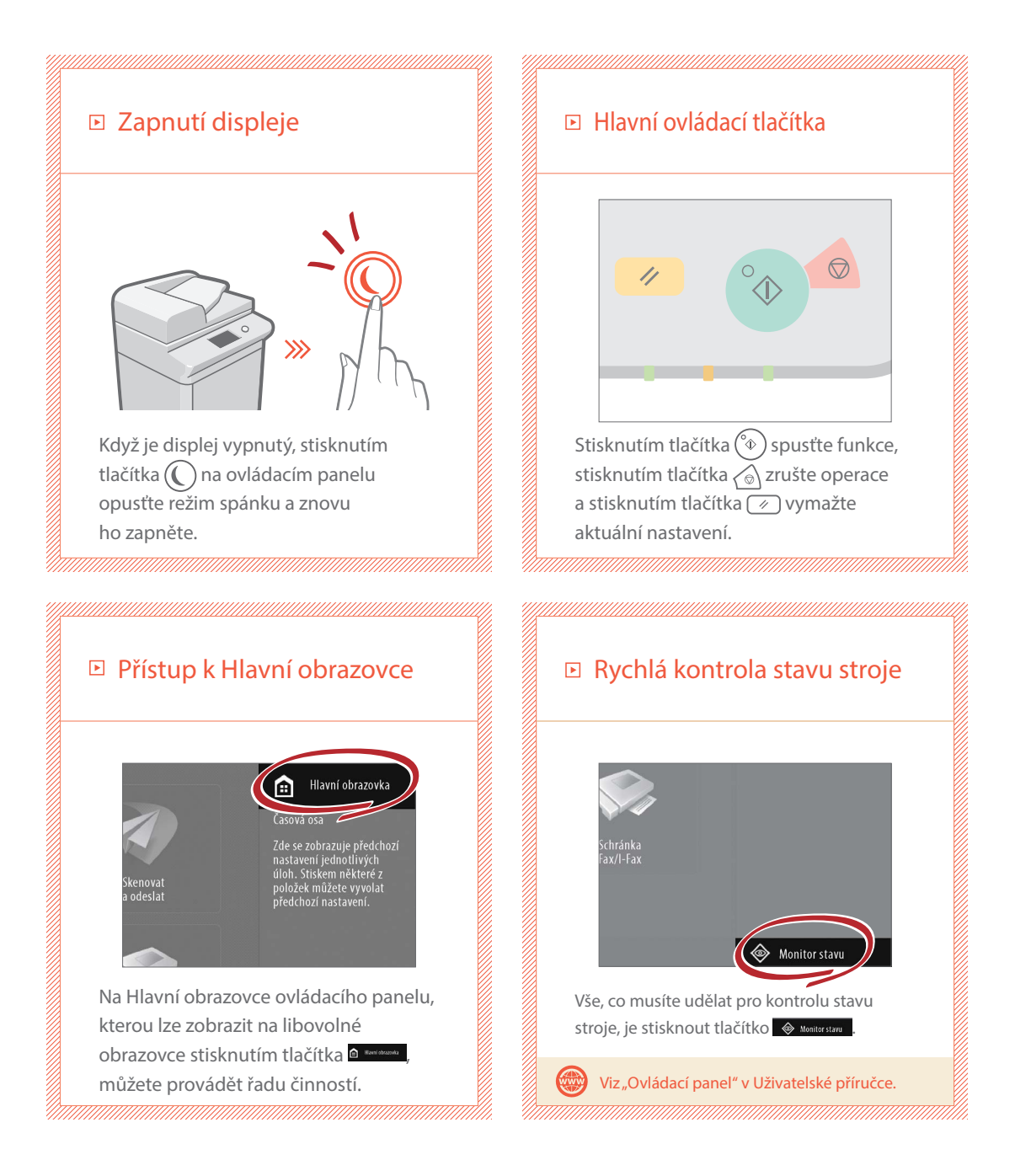

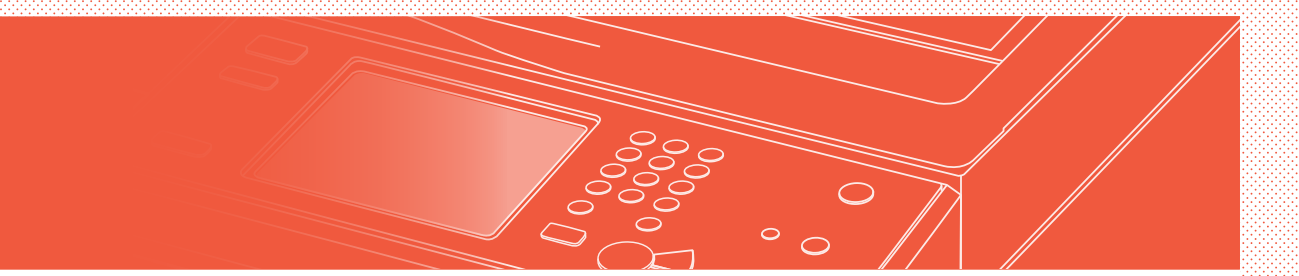

#### Dvě metody pro nastavení originálních dokumentů

### Správné umístění originálních dokumentů

#### Umístění originálních dokumentů na kopírovací desku

- Umístěte stranu, kterou chcete naskenovat, směrem dolů.
- Umístěte originální dokumenty tak, aby se vešly do levého zadního rohu.

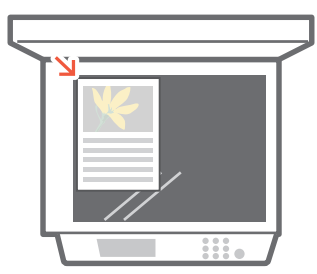

E Kompatibilní typy originálních dokumentů

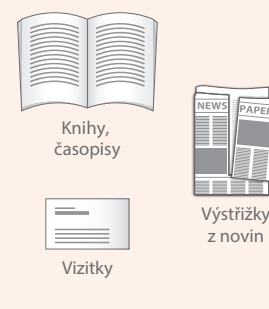

z novin

#### Vložení originálních dokumentů do podavače

- Umístěte stranu, kterou chcete naskenovat, směrem nahoru.
- Nastavte posuvné vodítko.

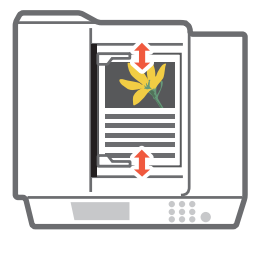

E Kompatibilní typy originálních dokumentů

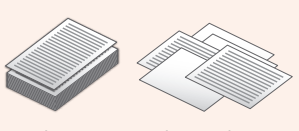

Dokumenty s mnoha stránkami, nabídky apod.

## Rady pro kopírování

Používejte užitečné funkce, například oboustranný tisk a funkci N na 1, k zajištění lepšího vzhledu kopií při efektivním využití papíru.

#### Základní průběh kopírování

- 1 Nastavte dokument.
- 2 Stiskněte [Kopírovat].
- 3 Zadejte počet kopií.
- 4 Nastavte upřednostňované nastavení.

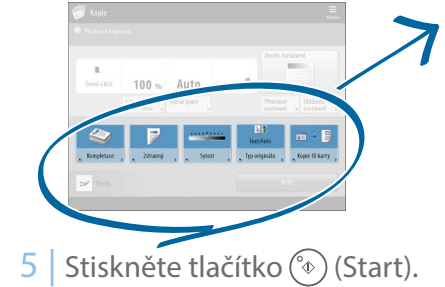

#### N na 1

Funkce N na 1 pomáhá šetřit papír kombinací více stránek na jeden list papíru.

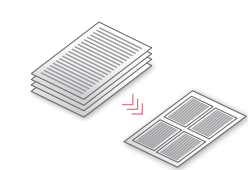

#### Sytost

Upravte sytost textu, abyste usnadnili čtení obtížně čitelných dokumentů (například textů psaných tužkou).

| ABCDE | >>>> | ABCDE |
|-------|------|-------|
|-------|------|-------|

## Doporučené nastavení

#### 2stranný

Snižte množství papíru využitého při tisku na polovinu díky tisku na obě strany kopírovaného papíru.

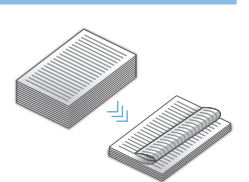

#### Poměr kopírování

Funkci "Poměr kopírování" použijte, když kopírujete ke zvětšení malého textu pro snadné čtení.

ABCDE >>> ABCDE

#### Kompletace (třídění)

Tiskněte originální dokumenty v sadách pomocí režimu Třídění, který je pohodlný pro organizaci velkých úloh kopírování.

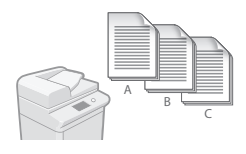

#### Typ originálu

Vyberte jednu z řady různých typů originálů při kopírování pro optimalizaci nastavení pro daný originální dokument.

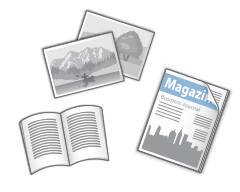

Více informací o funkcích viz "Řada funkcí" na str. 12

6

## Rady pro tisk

Netrapte se vstáváním! Určete nastavení tisku přímo z počítače.

Chcete-li tisknout z počítače, nejprve nainstalujte ovladač tiskárny. Instrukce týkající se instalace ovladačů tiskárny viz příručka pro instalaci ovladače tiskárny.

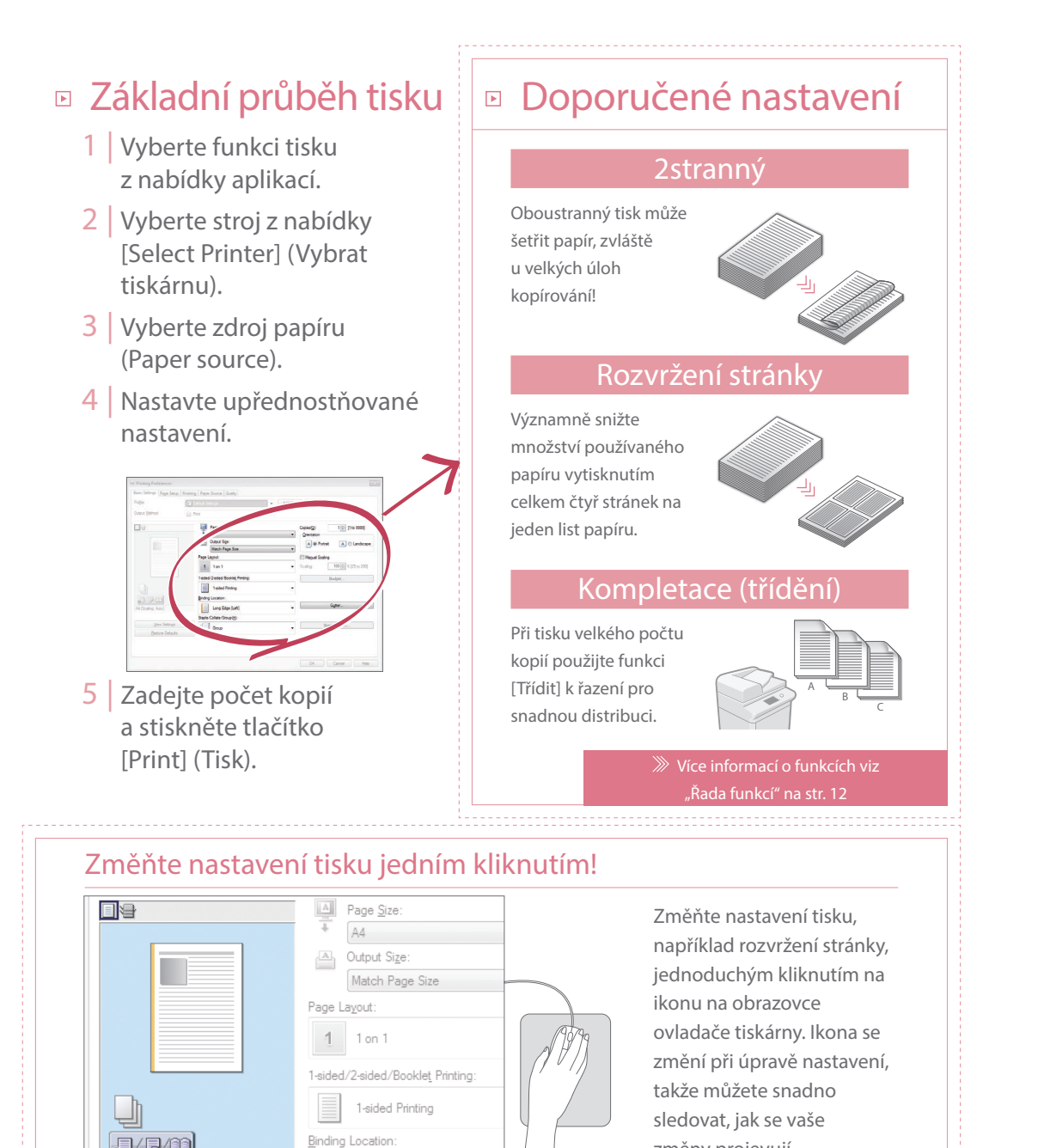

změny projevují.

# Rady pro tisk

# Rady pro skenování

Máte nedostatek místa pro ukládání hor dokumentů? Můžete je naskenovat a uložit jako data do svého počítače.

Uložení

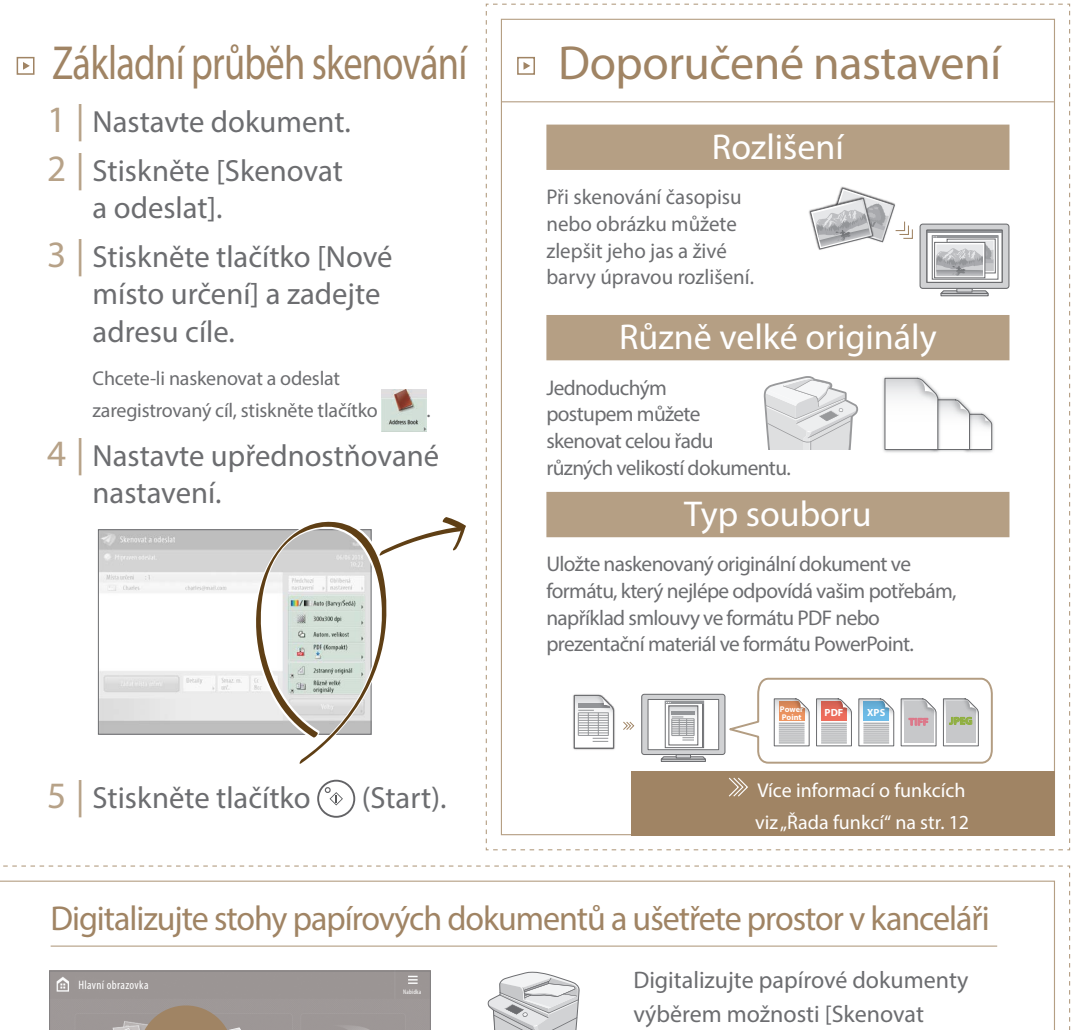

8

Image: Second state state st

Digitalizujte papírové dokumenty výběrem možnosti [Skenovat a uložit] při skenování originálního dokumentu. Můžete dokonce zvolit řadu různých cílů k uložení dat, například zařízení nebo souborový server.

> Viz část "Základní operace pro skenování dokumentů" v Uživatelské příručce.